## Safari (iPhone/iPad) Mobile site version

## Disabling Pop-Up Blocker

- 1. Launch Settings
- 2. Tap **Safari**
- Under the General section, click the toggle next to Block Pop-ups to disable the pop-up blocker. A green toggle indicates an enabled pop-up blocker.

| Measure  |         | Open New Tabs in Background |            |
|----------|---------|-----------------------------|------------|
| 🔗 Safari |         | Show Favorites Bar          | $\bigcirc$ |
| News     |         | Show Tab Bar                |            |
| Stocks   |         | Show Icons in Tabs          | $\bigcirc$ |
|          |         | Block Pop-ups               |            |
| 5 Music  | _       |                             |            |
|          |         |                             |            |
|          | Block P | op-ups                      | $\bigcirc$ |
|          |         |                             |            |

| Nelcome to MyEducation BC!                                                                                                    | you may need                                                                       |
|----------------------------------------------------------------------------------------------------|------------------------------------------------------------------------------------|
| Password Reeset<br>Password Requirements<br>Market one number<br>at an ender the second second second second second<br>Market one number of the second second second second second<br>The second second second second second second second second<br>market, latt form, date of tarth, personal id, or only sequential<br>etters or numbers<br>Current Password | to log back in<br>with your <b>new</b><br>password after<br>resetting<br>password. |
| Confirm New Password                                                                                                    | Password                                                                           |
| Cancel OK                                                                                                    | LOG ON                                                                             |

Resetting Password

https://www.myeducation.gov.bc.ca/aspen/logon.do

## **Chrome** *Mobile site version* Disabling Pop-Up Blocker Android iOS (iPhone/iPad) 1. Tap on the **3 dot** icon (top right corner) 1. Tap on the **3 dot** icon (bottom right corner) 2. Select Settings 2. Tap **Settings** 3. Tap Site settings > Pop-ups and redirects 3. Tap Content Settings > Block Pop-ups 4. Turn Pop-ups and redirects off 4. Turn Block Pop-ups off Pop-ups and redirects $\square$ Allowed Block Pop-ups Off you may need to log back in Welcome to MyEducation BC! 2 Resetting Password with your **new** Password Reset Visit to password after Password Requirements PassWorth novem Minimum length is 8 At least one number At least one symbol that lish't a letter or number the least one symbol that lish't a letter or number this 'easeward'. login name, first name, middl https://www.myeducation.gov.bc.ca/aspen/logon.do resetting password. Current Passw Login ID New Password Password Confirm New Passwo I forgot my pass Cancel OK LOG ON